# Importer les cartes bancaires

A PARTIR D'ISACOMPTA 2017

## SOMMAIRE

| 1. | OBJECTI    |                                | 3   |
|----|------------|--------------------------------|-----|
| 2. | CONDITI    | ONS REQUISES                   | 3   |
| 3. | FONCTIO    | NNEMENT EN 3 ETAPES            | 3   |
| 4. | INTEGRE    | R LE FICHIER                   | 3   |
| 4  | .1 Messag  | ge                             | 3   |
| 4  | .2 Explica | tion                           | . 3 |
| 4  | .3 Paramo  | étrage d'Isacompta             | . 4 |
|    | 4.3.1      | Paramétrer le plan comptable   | 4   |
|    | 4.3.2      | Paramétrer la Fiche Entreprise | 4   |
|    | 4.3.3      | Paramétrer le journal          | 5   |
|    | 4.3.4      | Vérifier le paramétrage        | 5   |

#### 1. OBJECTIF

Le but est de savoir comment paramétrer Isacompta afin d'importer dans le module du relevé bancaire, les cartes bancaires à débit différé.

## 2. CONDITIONS REQUISES

✓ Vous devez vous rapprocher du support de la banque afin de confirmer que le site propose le téléchargement des opérations au format OFX ou CFONB.

## 3. FONCTIONNEMENT EN 3 ETAPES

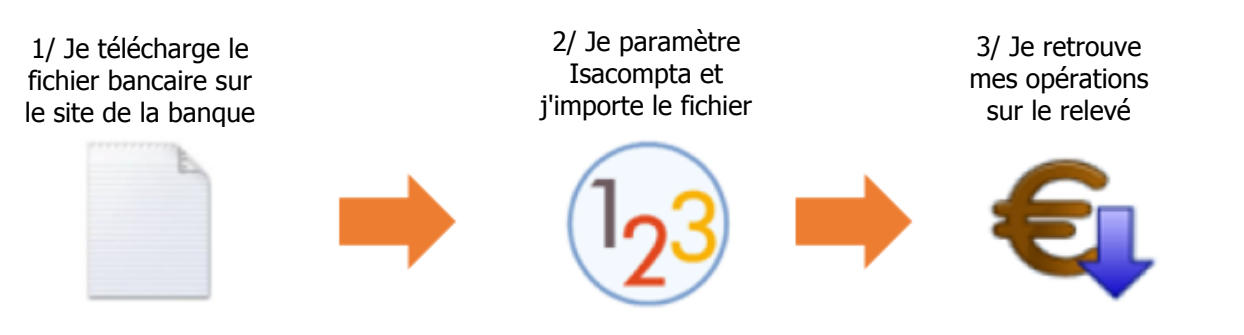

## 4. INTEGRER LE FICHIER

#### 4.1 Message

Sur ISACOMPTA 2017, le fonctionnement de l'import du relevé bancaire a été modifié. Vous pouvez avoir ce message en intégration de votre relevé bancaire.

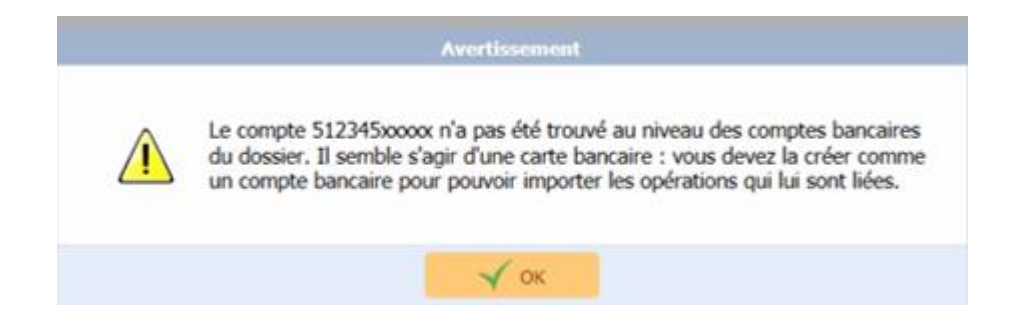

#### 4.2 Explication

Il s'agit des opérations de cartes bancaires à débit différé qui sont présentes dans le fichier de relevé bancaire. Nous avons suivi les recommandations de la revue fiduciaire :

« En ce qui concerne les règlements de l'entreprise par carte bancaire, les développements exposés ci-avant pour les règlements par chèque sont également valables pour ceux par carte bancaire. En effet, la signature de la « facturette » engage la société. Ainsi, pour les achats au comptant payés par carte, le compte 512 « Banques » est directement crédité. Lorsque la carte est à débit différé, il est utile de créer un sous-compte du 512 pour isoler ces paiements. »

Voici le lien vers le texte complet :

http://rfcomptable.grouperf.com/article/0350/ms/rfcompms0350\_6222.html

Une fois votre fichier téléchargé, pour l'intégrer dans ISACOMPTA, il faut créer un nouveau compte bancaire.

#### 4.3 Paramétrage d'Isacompta

#### 4.3.1 Paramétrer le plan comptable

Vous devez aller dans le menu Paramètres/Plan comptable et ajouter un compte avec l'onglet 📑

| Plan comptable (2016) (*) 🛞                                                                                             |  |  |  |  |  |  |  |  |
|----------------------------------------------------------------------------------------------------|--|--|--|--|--|--|--|--|
| Rechercher                +-                                                                                            |  |  |  |  |  |  |  |  |
| Code alpha Libellé * banque CB +                                                                                        |  |  |  |  |  |  |  |  |
| Général Paramètres saisie Avancé Commentaire                                                                            |  |  |  |  |  |  |  |  |
| Type de compte<br>Général  Compte centralisateur                                                                        |  |  |  |  |  |  |  |  |
| <ul> <li>Saisie quantité 1</li> <li>Saisie quantité 2</li> <li>Saisie numéro</li> <li>Date 1</li> <li>Date 2</li> </ul> |  |  |  |  |  |  |  |  |

#### 4.3.2 Paramétrer la Fiche Entreprise

Paramétrez les coordonnées bancaires dans la fiche entreprise avec les mêmes codes guichet et établissement que le compte principal et le numéro de compte présent dans le message.

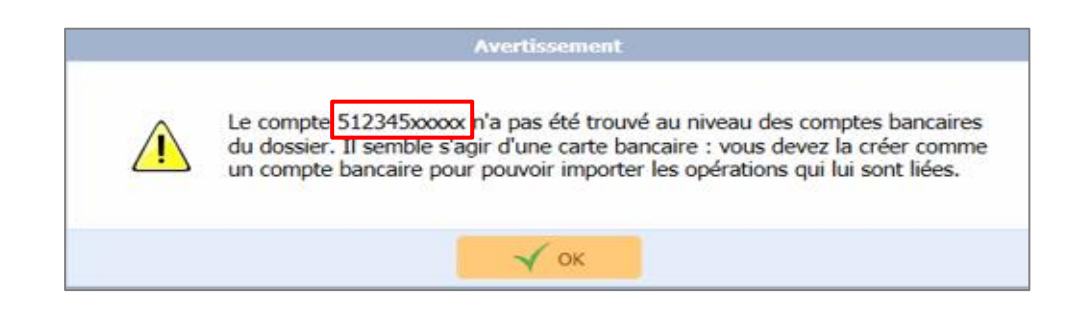

Pour accéder au paramétrage de la fiche entreprise, menu **Accueil/Fiche Entreprise/Coordonnées** bancaires :

| 9 🕹 Identification    | - Coo | Coordonnées bancaires |                         |             |               |    |               |                                   |                |               |                     |  |  |
|-----------------------|-------|-----------------------|-------------------------|-------------|---------------|----|---------------|-----------------------------------|----------------|---------------|---------------------|--|--|
| Immatriculation       |       | Active                | EtaN.                   | Guichet     | Nº Compte     | 68 | Domiciliation | IBAN                              | Code BIC       | Cpt comptable | Titu/aire du compte |  |  |
| 1/1 Comptabilité      |       | 1                     | 11306                   | 00084       | 12345678912   | 46 | TEST          | FR76 1130 6000 8412 3456 7891 246 | AGRIFRPP813    | 5120000000    | EARL BA POLY        |  |  |
| Fiscalité             | 1.00  |                       | 10207                   | 00038       | president and | -  | BEAUVAIS      | And the owner show that the       | Company of the |               | EARL BA POLY        |  |  |
| N TVA                 | ₽     | 2                     | 11306                   | 00087       | 512345X0000X  | 56 | BEAUVAIS      | FR09 1130 6000 8751 2345 XXXX X56 | AGRIFRPP813    | 5121100000    | EARL BA POLY        |  |  |
| Coordonnées bancaires |       |                       |                         |             |               |    |               |                                   |                |               |                     |  |  |
| e ratenares           | Rdf   | érences<br>ICS        | bancaires<br>(Identifia | nt Créancie | r SEPA)       | _  | N             | NE (Numéro National Emetteur)     | -              |               |                     |  |  |

## 4.3.3 Paramétrer le journal

Créez un journal de banque avec le nouveau compte en contrepartie depuis le menu Paramètres/Journaux

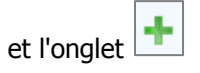

| 'Z'                            | Accue                             | il Comptabilité Gestion Clôture   | Résultats Pa           | aramètres Options      |                                |                        |                                                                                                    |             |                           |             |
|--------------------------------|-----------------------------------|-----------------------------------|------------------------|------------------------|--------------------------------|------------------------|----------------------------------------------------------------------------------------------------|-------------|---------------------------|-------------|
| Exercices<br>Plan<br>Comptable |                                   |                                   | Y Liés à l'utilisateur | 🥻 Liens 📩 Actualisatio | Paramétrage<br>des activités • |                        | Image: State of the state of the state o |             |                           |             |
|                                |                                   | Comptabilité générale             |                        | Saisie                 | Dossier                        | Analytique             |                                                                                                    | Modules     |                           |             |
| P                              | Paramétrage des journaux (2016) 🛞 |                                   |                        |                        |                                |                        |                                                                                                    |             |                           |             |
| +                              |                                   |                                   |                        |                        |                                |                        |                                                                                                    |             |                           |             |
|                                | Code                              | Libellé                           | Classe                 | Туре                   | Type extourne                  | Compte<br>contrepartie | Mensuel                                                                                                    | Nº<br>pièce | Date dernière<br>écriture | Date arrêté |
|                                | AC                                | ACHATS                            | Mixte                  | Achat                  |                                |                        |                                                                                                    | AC 019      | 15/10/2016                | 31/12/2015  |
|                                | AN                                | ANALYTIQUE                        | Extra-comp             | Extra-comptable        |                                |                        |                                                                                                    |             |                           | 31/12/2015  |
|                                | B2                                | MA BANQUE                         | Mixte                  | Trésorerie             |                                | 5120000000             |                                                                                                    | B2 029      | 01/12/2016                | 31/12/2015  |
|                                | BF                                | BILAN D'OUVERTURE FISCAL Fiscal   |                        | A-nouveau              |                                |                        |                                                                                                    |             | 01/01/2016                | 31/12/2015  |
|                                | BG                                | BILAN D'OUVERTURE GESTION Gestion |                        | A-nouveau              |                                |                        |                                                                                                    |             | 01/01/2016                | 31/12/2015  |
|                                | BQ                                | BANQUE                            | Mixte                  | Trésorerie             |                                | 5122000000             |                                                                                                    | 1           | 01/01/2016                | 31/12/2015  |
|                                | EX                                | EXTOURNES MIXTES                  | Mixte                  | Extourne               | 1er jour                       |                        |                                                                                                    |             | 01/01/2016                | 31/12/2015  |
|                                | Q7                                | BANQUE AGRI.                      | Mixte                  | Trésorerie             |                                | 472VGAS                |                                                                                                    | 1008526     | 31/01/2016                | 31/12/2015  |
|                                | QA                                | BANQUE COOP Mixte                 |                        | Trésorerie             |                                | 472A                   |                                                                                                    | QA 001      | 20/01/2016                | 31/12/2015  |
|                                | SF                                | TOCKS FISCAUX Fiscal              |                        | Stocks                 | 1er jour                       |                        |                                                                                                    |             | 01/01/2016                | 31/12/2015  |
|                                | SG                                | STOCKS GESTION Gestion            |                        | Stocks                 | 1er jour                       |                        |                                                                                                    |             | 01/01/2016                | 31/12/2015  |
|                                | VE                                | VENTES                            | Mixte                  | Vente                  |                                |                        |                                                                                                    | 1           | 15/10/2016                | 31/12/2015  |
|                                | B1                                | BANQUE CARTES                     | Mixte                  | Trésorerie             |                                | 5121100000             |                                                                                                    |             |                           | 31/12/2012  |

#### 4.3.4 Vérifier le paramétrage

Vérifiez ensuite que les coordonnées bancaires sont bien associées au plan comptable dans l'onglet "Avancé".

Importer les cartes bancaires

| Plan comptable (2016) 🙁                                                                                                    |                                              |   |  |  |  |  |  |  |  |
|----------------------------------------------------------------------------------------------------|----------------------------------------------|---|--|--|--|--|--|--|--|
| <b>5121100000 -</b>                                                                                                    | 🖹 🕙 Compte 5121100000                        |   |  |  |  |  |  |  |  |
| Code alpha                                                                                                    | Libellé * banque CB                          |   |  |  |  |  |  |  |  |
| Général Paramètres saisie Avancé C                                                                                                    | Général Paramètres saisie Avancé Commentaire |   |  |  |  |  |  |  |  |
| Propriétés avancées         Compte lettrable         Compte lettré en automatique         Détail des A-nouveaux non lettrés         ✓ Compte pointable |                                              |   |  |  |  |  |  |  |  |
| Centralisation mensuelle au G                                                                                                    | Compte lié au compte                         |   |  |  |  |  |  |  |  |
| TVA pavée sur les débits                                                                                                    | Cycle par défaut                             |   |  |  |  |  |  |  |  |
| Coordonnées bancaires                                                                                                    |                                              |   |  |  |  |  |  |  |  |
| Les coordonnées bancaires sont issues de la f                                                                                                    | fiche entreprise. Zone libre 1               |   |  |  |  |  |  |  |  |
| Coordonnées bancaires 11306 00087 512                                                                                                    | 2345XXXXX Zone libre 2                       |   |  |  |  |  |  |  |  |
| Domiciliation BEAUVAIS                                                                                                    | Zone libre 3 _/_/                            | , |  |  |  |  |  |  |  |
| Etablissement 11306                                                                                                    | Guichet 00087                                |   |  |  |  |  |  |  |  |
| Compte 512345XXXXX                                                                                                    | RIB 56                                       |   |  |  |  |  |  |  |  |
| Code BIC AGRIFRPP813                                                                                                    |                                              |   |  |  |  |  |  |  |  |
| IBAN FR09 1130 6000 8751 2345 X                                                                                                    | XXXX X56                                     |   |  |  |  |  |  |  |  |
|                                                                                                    |                                              |   |  |  |  |  |  |  |  |

Vous pouvez ensuite refaire l'import de votre relevé bancaire.

Cette documentation correspond à la version 13.10. Entre deux versions, des mises à jour du logiciel peuvent être opérées sans modification de la documentation. Elles sont présentées dans la documentation des nouveautés de la version sur votre espace client.